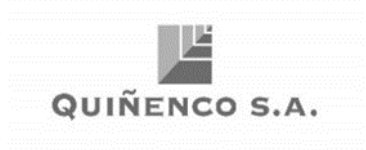

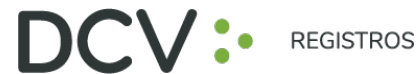

# **GUÍA RÁPIDA Nº2**

## **INSCRIPCIÓN**

JUNTA DE ACCIONISTAS DE QUIÑENCO S.A

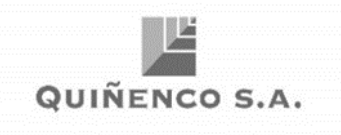

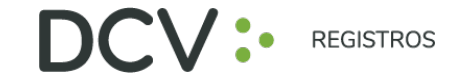

#### INTRODUCCIÓN

Para la Junta Ordinaria de Accionistas de Quiñenco S.A., se presenta a continuación una guía rápida de inscripción de accionistas y apoderados que utilicen el Servicio de Autenticación Digital de DCV Registros, <u>https://autenticacion.dcv.cl</u>

#### **OBJETIVO**

Instruir de forma efectiva a los usuarios accionistas y apoderados, en el uso de la plataforma de inscripción del Servicio de Autenticación Digital de DCV Registros para la Junta Ordinaria de Accionistas de Quiñenco S.A.

#### CONSIDERACIONES

La plataforma de inscripción ha sido diseñada para operar sobre los navegadores Chrome o Safari, por lo que se recomienda utilizar dichos navegadores para una correcta navegación.

No puede inscribirse dos veces como Accionista a la misma Junta.

El PIN de acceso a las Juntas Virtuales, se cargarán en el sistema, con horas de anticipación de la realización de la Junta.

Para consultas relacionadas con el servicio de autenticación digital e inscripción en las juntas de accionistas, favor contactarse al 223939003 o mediante correo electrónico a registrojuntas@dcv.cl.

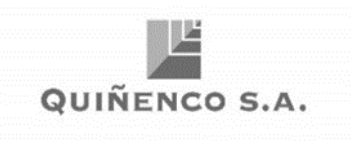

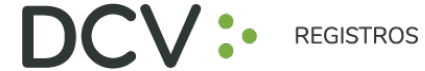

### PROCEDIMIENTO INSCRIPCIÓN A JUNTAS

1. Usuario Accionista/apoderado ingresa a la plataforma por medio del link de acceso, e ingresa a "¿Ya tiene una cuenta?"

| https:/ | /autenticacion.dcv.cl |
|---------|-----------------------|
|         |                       |

| Registrese digitalmente<br>Registrese en el servicio de autenticación digital de DCV Registros<br>Registrarme<br>¿Ya tiene una cuenta? |                                                                                              |
|----------------------------------------------------------------------------------------------------|----------------------------------------------------------------------------------------------|
| Registro                                                                                                    | Experiencia                                                                                  |
| Tomamos todas las medidas de seguridad para que su información esté<br>totalmente protegida                                            | Una vez registrado, podrá acceder a una serie de servicios de forma<br>completamente digital |

2. En pantalla de Ingreso, debe completar con su correo electrónico, contraseña, Captcha, y presiona botón "Entrar":

| Ingr               | eso                                |
|--------------------|------------------------------------|
| Correo ele         | ectrónico                          |
| ejemplo@correo.com |                                    |
| Contra             | aseña                              |
| 00000000           | ۲                                  |
| Vo soy un robot    | reCAPTCHA<br>Privacidad - Términos |
| Entr               | trar                               |
| Olvidé mi c        | contraseña                         |

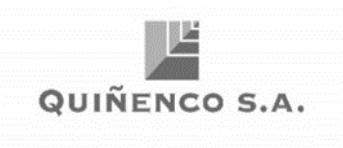

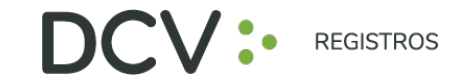

3. Usuario accionista/apoderado visualiza el listado de sus inscripciones a juntas y su estado, y se le permite registrar nuevas a través del botón "Inscribirme a una Junta":

| - Hitro | Todas                                             |                                                         |  |
|---------|---------------------------------------------------|---------------------------------------------------------|--|
|         | Aún no tienes inscrip                             | ciones en ninguna junta                                 |  |
|         | Para comenzar, inscribete en una junta, podrás de | degar e invitar a un apoderado si no puedes asistir tú. |  |
|         |                                                   |                                                         |  |
|         |                                                   |                                                         |  |
|         |                                                   |                                                         |  |
|         |                                                   |                                                         |  |
|         |                                                   |                                                         |  |
|         |                                                   |                                                         |  |

4. Selecciona la junta, quién participará en la Junta, y presiona el botón "Continuar":

| Inscripción                                 |                                 |
|---------------------------------------------|---------------------------------|
| O O Información de asistencia               |                                 |
| Selecciona la junta a la que deseas asistir | ¿Quién participară en la junta? |
| Seleccione Junta                            | Seleccione tipo de Asistencia v |
|                                             | Cancelar Continuar              |
|                                             |                                 |
|                                             |                                 |
|                                             |                                 |

5. En la opción "¿Quién participará en la junta?" deberá seleccionar el cargo correspondiente, entre las siguientes alternativas:

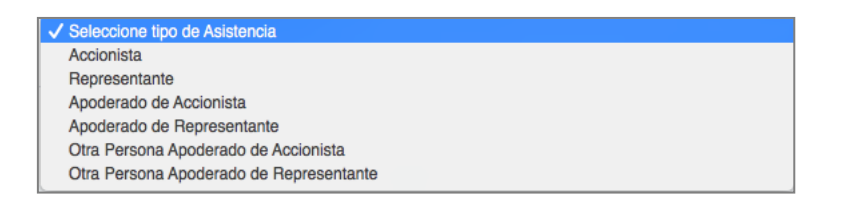

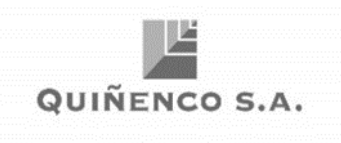

6. Para adjuntar documentos tales como poderes u otros presionando "Seleccionar Archivo", o fotografías de documentos físicos por medio de "Tomar foto". Luego seleccionar el tipo de documento adjunto, agregar comentarios, presionar "Cargardocumento" y "Continuar": (Si asistes como Accionista, este paso es Opcional).

V :

REGISTROS

| DCV: REGISTROS Inscripciones                      |                        |           | 🔔 Hola DIEGO 🖲 |
|---------------------------------------------------|------------------------|-----------|----------------|
| Inscripción                                       |                        |           |                |
| • • 0                                             |                        |           |                |
| Documentos adjuntos                               |                        |           |                |
| Seleccione los documentos que ac                  | reditan su inscripción |           |                |
| Q Seleccionar Archivo                             | o Tomar foto           |           |                |
| Seleccione tipo de documento                      |                        |           |                |
| Seleccione                                        | *                      |           |                |
|                                                   |                        |           |                |
| Comentario                                        |                        |           |                |
|                                                   |                        |           |                |
| Cargar documento                                  |                        |           |                |
|                                                   |                        |           |                |
| Documentos adjuntos                               |                        |           |                |
| Escritura_Formulario TRASPASO FUERA BOLS<br>Poder | A.docx                 | 啣         |                |
|                                                   | Volver                 | Continuar |                |

7. Se desplegará Resumen de inscripción para su revisión, de encontrase conforme, presionar "Acepto los Términos y condiciones" y presiona botón "Enviar":

| uted se ha inscrito a:                            |                                                                                                    |
|---------------------------------------------------|----------------------------------------------------------------------------------------------------|
| elevisión para el 2020-05-31 16:30:00             |                                                                                                    |
| aistek                                            | ^                                                                                                    |
| lombre:                                           |                                                                                                    |
| lúmero de documento:                              | 4                                                                                                    |
| iro teléfono: +56912345678                        |                                                                                                    |
| orreo: mverdejo@dcv.cl                            | the second second second second second second second second second second second second second second second se |
| Aodalidad: Representante                          | Haga clic en Enviar para                                                                                        |
| iombre: AA                                        | finalizar su inscrinción la                                                                                     |
| iumero de documento:                              | intalizar su inscripcion, la                                                                                    |
| 625463576878769809870909'09'9'98'98'9709709'98'09 | cual será evaluada por DCV                                                                                      |
| locumentos adjuntos:                              | Al hacer clic en envlar, su inscripción quedará pendiente                                                       |
| Otro_Documento_PRUEBA ENROLAMIENTO.docx           | de avaluación                                                                                                   |
| Otro Documento                                    | AND TRANSPORT                                                                                                   |
| Otro_Documento_20200511103043.jpg                 |                                                                                                    |
| Otro Documento                                    | Acepto los Términos y condiciones                                                                               |
|                                                   |                                                                                                    |
|                                                   | Volver Envlar                                                                                                   |

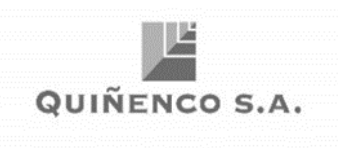

8. Se visualizará la nueva inscripción en "Mis inscripciones", con su estado "Por Evaluar" por parte de DCV Registros:

| DCV:                                          |                                                                 |                                        |                      |                 | (i) +++        |             |
|-----------------------------------------------|-----------------------------------------------------------------|----------------------------------------|----------------------|-----------------|----------------|-------------|
| Mis inscripciones                             |                                                                 |                                        |                      |                 |                |             |
| 0. 100                                        | 0                                                               |                                        |                      | C               | scribirme a un | a junta     |
| Accipitata<br>Antonio: VYRMA LG2 VEROEJO LARA | Aunta Mista Presencial<br>TvN 2020-06-01 18:30:00<br>1/11/222-3 | Cerre Inscripción<br>23 May 2020 13 30 | tstads<br>For Depart | Prin de Actesia | 1              | ×           |
| t to 1 of 1 items                             |                                                                 |                                        |                      |                 |                |             |
|                                               |                                                                 |                                        |                      |                 |                |             |
|                                               |                                                                 |                                        |                      |                 |                |             |
|                                               |                                                                 |                                        |                      |                 |                |             |
|                                               |                                                                 |                                        |                      |                 |                |             |
| DCV: HOBHOL COM                               | lácteros                                                        | 🖂 regist                               | rojuntias@dev.d      |                 | L +50          | 22 393 9003 |

9. Le llegará un correo al e-mail de contacto registrado confirmando su Inscripcióna la Junta:

| Hola,                                                                             |                                   |  |
|-----------------------------------------------------------------------------------|-----------------------------------|--|
| DCV Registros le informa que usted se ha inscrito correctamente a la junta        | a realizarse el día               |  |
| Su inscripción se encuentra siendo evaluada por DCV Registros, le informaremos el | l resultado por este mismo medio. |  |
| Si ha recibido este correo por error, simplemente ignórelo                        |                                   |  |
| En caso de dudas, contactar a:<br>registrojuntas@dcv.cl<br>+56 22 393 9003        |                                   |  |
| Equipo DCV Registros                                                              |                                   |  |

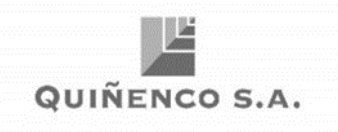

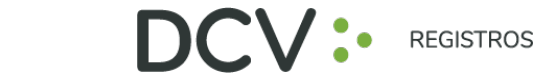

- 10. Posteriormente, la inscripción con la documentación adjunta es revisada por DCV Registros, entregando el siguiente resultado:
  - Inscripción Aprobada (verde)
  - Inscripción Rechazada (rojo)
  - Inscripción Por Evaluar (amarillo)

| Mis inscripciones                                                        |                                                                    |                                          |                        |                 |              |          |
|--------------------------------------------------------------------------|--------------------------------------------------------------------|------------------------------------------|------------------------|-----------------|--------------|----------|
| Q. Juno                                                                  |                                                                    |                                          |                        | Ches            | nibirme a ur | na junta |
| Accionista<br>Accionista                                                 | Junta Mieta Micta<br>AUMA Chile 2020-06-01 10:00:00<br>77718180-7  | Cerre morpoon<br>31 May 2020 16:00       | fistado<br>Aprobado    | Pri de Acono    |              | ×        |
| Otra Persona Apoderado de Representante<br>Asmone 72<br>Dropiesa Rep. 00 | Junta Mixta Presencial<br>TVN 2020-05-91 16:30:00<br>11111222-3    | Cerre Interlación<br>23 May 2020 13:30   | Encado<br>Per Continer | Pin de Acceso   |              | ×        |
| Otra Persona Apoderado de Accionista<br>Austerna: CC<br>Parsona Rep:     | Junia Mixta Mixta<br>AUMA Chile 2020-06-01 10:00:00<br>77718160-7  | Cerre Interpolation<br>31 May 2020 18:00 | Entado<br>Rechizado    | Printle Accessi |              | ×        |
| Apoderado de Representante<br>Auxiliarite<br>Empresa Rep. 1814           | Junta Mixta Presencial<br>TVN 2020-05-31 16:30:00<br>11111222-3    | Cerre munpolo<br>23 May 2020 13:30       | Totathe<br>Por College | Pri de Acceso   |              | ×        |
| Apoderado de Accionista<br>Asaldente:<br>Persona Rez.: HH                | Aunta Mixta Mixta<br>AUMA Chile 2020-06-01 10:00:00<br>7771/E180-7 | Cerre Inumpoión<br>31 May 2020 18:00     | Estado<br>Per Contract | Pri de Accessi  |              | ×        |

11. En caso de que la Inscripción sea Aprobada por DCV Registros, el Usuario Accionista/apoderado recibe un correo en el que se le informa la Aprobación:

| DC                             | REGISTROS                                                                                                |
|--------------------------------|----------------------------------------------------------------------------------------------------|
| Hola,                          |                                                                                                    |
| DCV F<br>junta                 | legistros le informa que usted se ha inscrito correctamente a la<br>a realizarse el día                  |
| Su inso<br>informa             | rripción se encuentra siendo evaluada por DCV Registros, le<br>aremos el resultado por este mismo medio. |
| Si ha                          | recibido este correo por error, simplemente ignórelo                                                     |
| En caso<br>registroj<br>+56 22 | ) de dudas, contactar a:<br>j <u>untas@dcv.cl</u><br>393 9003                                            |
| Equipo                         | DCV Registros                                                                                            |
|                                |                                                                                                    |

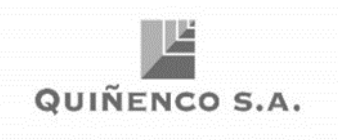

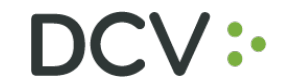

12. En caso que la Inscripción sea Rechazada por DCV Registros, el usuario Accionista/apoderado recibe un correo, que incluye el motivo, como el siguiente:

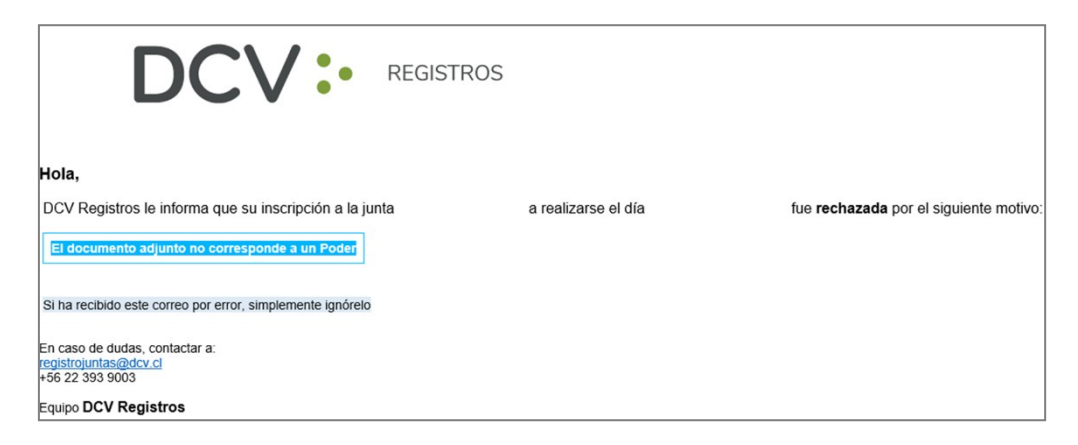

13. En caso de Rechazo, el usuario accionista/apoderado puede volver a revisar suinscripción, para editar ( ✓ ) la información o eliminar ( X ) su inscripción:

| Representante<br>Asistente: DIEGO IGNACIO BAHAMONDES<br>MARTINEZ<br>Empresa Rep.: Otro | Junta Extraordinaria Mixta<br>BANCO DE CHILE 2021-03-25<br>10:00:00<br>97004000-5 | Cierre<br>Inscripción<br>24 Mar 2021<br>18:00 | Estado<br>Rechazado<br>El<br>documento<br>adjunto no<br>corresponde | Pin de<br>Acceso | <b>A</b> | × |   |
|----------------------------------------------------------------------------------------|-----------------------------------------------------------------------------------|-----------------------------------------------|---------------------------------------------------------------------|------------------|----------|---|---|
|                                                                                        |                                                                                   |                                               | a un Poder                                                          |                  |          |   | l |

- 14. Una vez finalizado el plazo de Inscripción a la Junta, se cargará el PIN de accesoa la Junta virtual para aquellos inscritos en estado Aprobado, notificando por correo electrónico la disponibilidad en el sistema.
- 15. El usuario accionista/apoderado revisa en "Mis inscripciones", el PIN (número de control de acceso) a utilizar para participar posteriormente en la respectiva junta, y ejercer su voto:

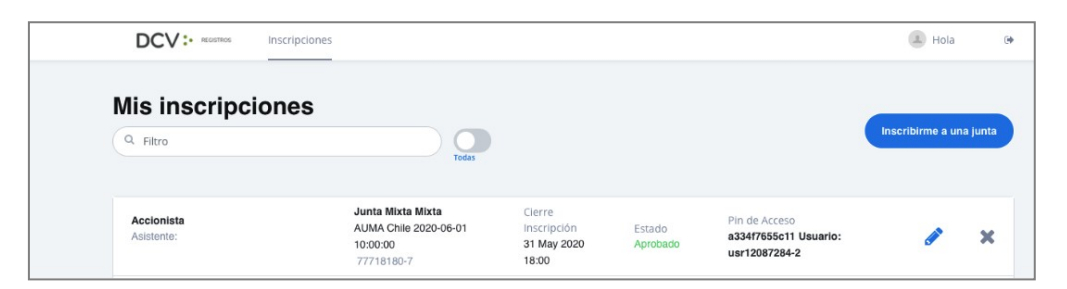